## Полное (ручное) удаление драйверов eToken

# Версия ПО: eToken PKI Client 5.1 SP1, SafeNet Authentication Client 8.x-9.x

### Токены: eToken

#### Проблема:

1. При установке драйверов происходит "откат" (rollback) установки - установка драйверов не завершается.

2. После установки драйверов количество виртуальных считывателей eToken равно "0", и это значение невозможно изменить.

#### Причина:

В редких случаях, после некорректного удаления предыдущей версии, необходимо вручную удалить драйвер eToken.

#### Решение:

Удаление предыдущих версий драйверов, которые блокируют установку и нормальную работу драйверов:

Отсоедините все устройства eToken от ПК, войдите в систему от имени администратора и выполните следующие действия.

1. Если в списке установленных программ присутствует набор драйверов eToken RunTime Enviroment(RTE) или eToken PKI Client, то произведите удаление этого ПО штатными средствами.

2. Проверьте наличие в операционной системе следующих файлов: %SYSTEMROOT%\system32\eToken.dll %SYSTEMROOT%\system32\drivers\aksup.sys %SYSTEMROOT%\system32\drivers\aksifdh.sys. Если данные файлы присутствуют, то удалите их. Возможно, потребуется выполнить загрузку в безопасном режиме операционной системы.

3. Полностью удалите папку: %SYSTEMROOT%\system32\Setup\Aladdin\eToken.

4. Откройте редактор системного peecrpa regedit и перейдите на ветку HKEY\_LOCAL\_MACHINE\SOFTWARE\Aladdin\eToken\. Удалите, при их наличии, следующие разделы: MIDDLEWARE, CachedCertificates, Core, eTCAPI, eTCertStore, eTProperties, eTFormat, Cache, logging. Перейдите на ветку peecrpa

HKEY\_CURRENT\_USER\Software\Aladdin\eToken и удалите, при их наличии, следующие разделы: MIDDLEWARE, CachedCertificates, Core, eTCAPI, eTCertStore, eTProperties, eTFormat, Cache, logging.

5. Удалите службу ETOKSRV (при её наличии), для этого в консоли командной строки (cmd) выполните команду: sc delete etsrv и sc delete ETOKSRV.

6. Выполните перезагрузку ПК и повторите установку драйверов.

ID статьи: 60

Последнее обновление: 08 Sep, 2015

#### Ревизия: 2

eToken -> SAC и PKI клиент -> Полное (ручное) удаление драйверов eToken

https://kbp-6.aladdin-rd.ru/index.php?View=entry&EntryID=60